# 1. MT4 系统的下载及安装

点击"下载电脑版 MT4"

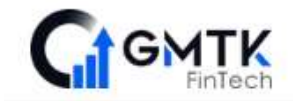

# 桌面端平台

提供进行个人化配置,配合您的交易风格以及投资策略。无论新手或老手,一流的执行速度都能助您作出精选投资!

- ☑ 支援1000多个交易商品,包括外汇,CFD和期货
- ◎ 9种时间工具
- 30个预装指标
- ☑ 一屏浏览合约规格、交易情绪和交易分析
- ☑ 可结合EA,内置与自定义指标一起使用
- ⊘ 无限数量的图表
- ☑ 开启提醒功能,接收价格变化提醒和其他信息通知

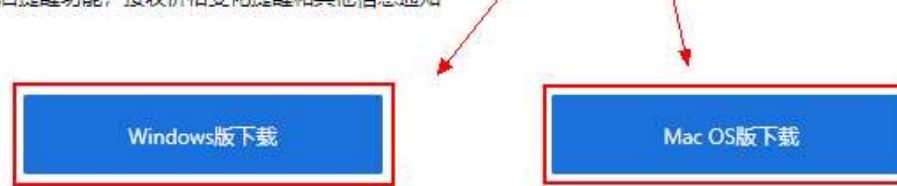

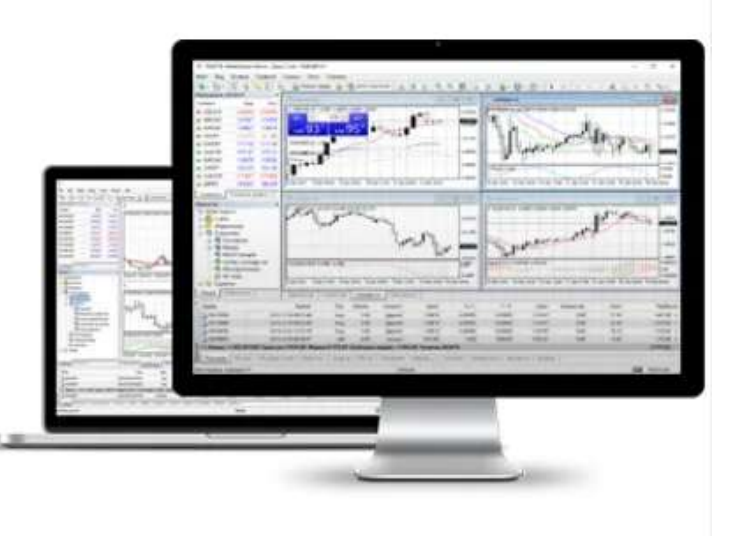

### 下载完毕后显示如下图标(注意下载保存的路径);双击安装包—按照提示依次执行

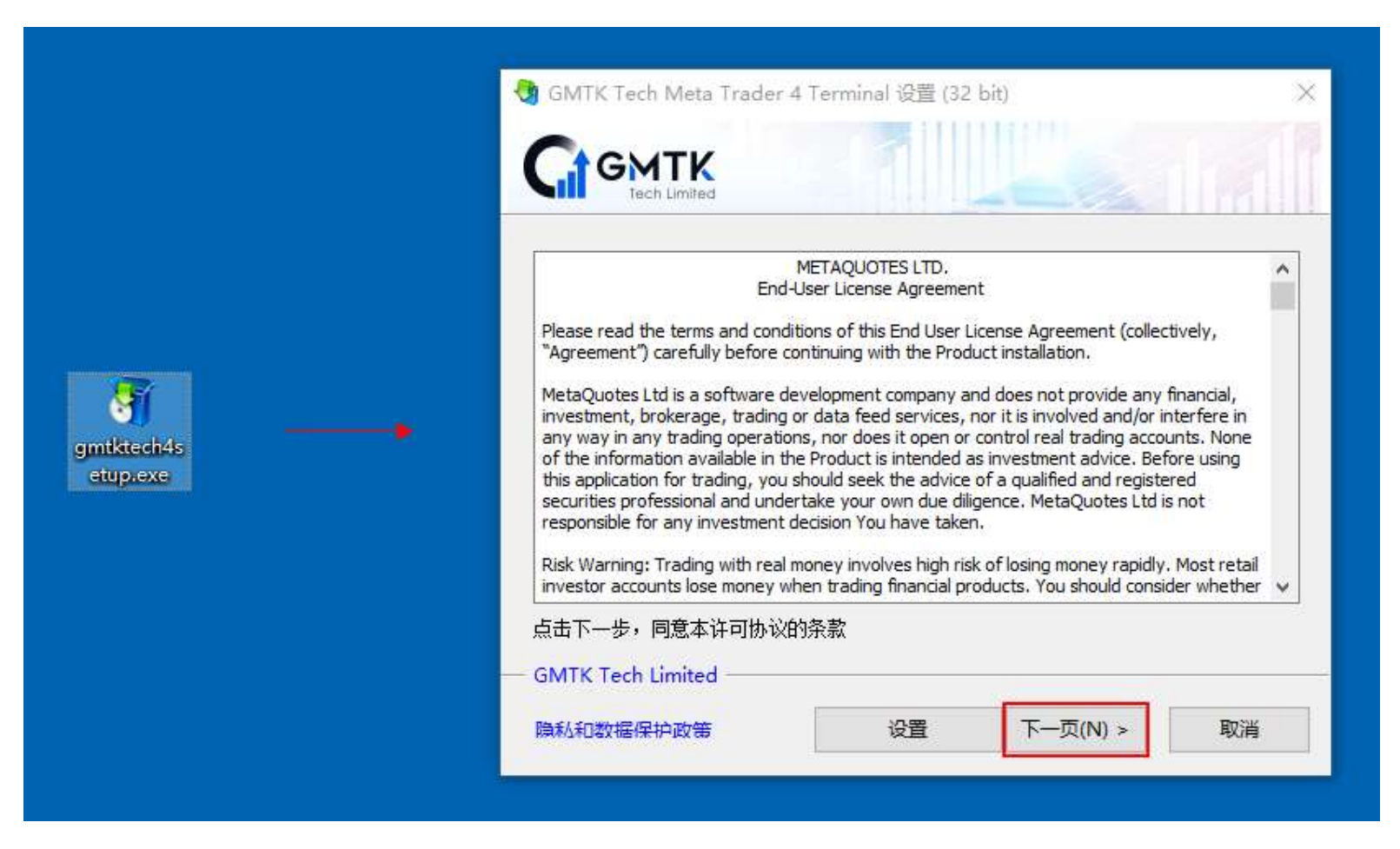

## 2. MT4 操作说明

(1) 双击桌面 GMTK Tech Meta Trader 4 Terminal 软件图标, 开启软件

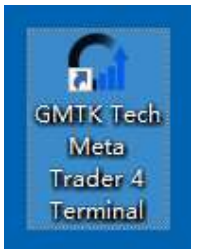

(2) 注册及登录方法

(真实账户-选择: GMTKTech-Live1; 模拟账户-选择: GMTKTech-Demo1)

A. 模拟账户注册

点击左上角菜单栏【文件】--【开新模拟账户】

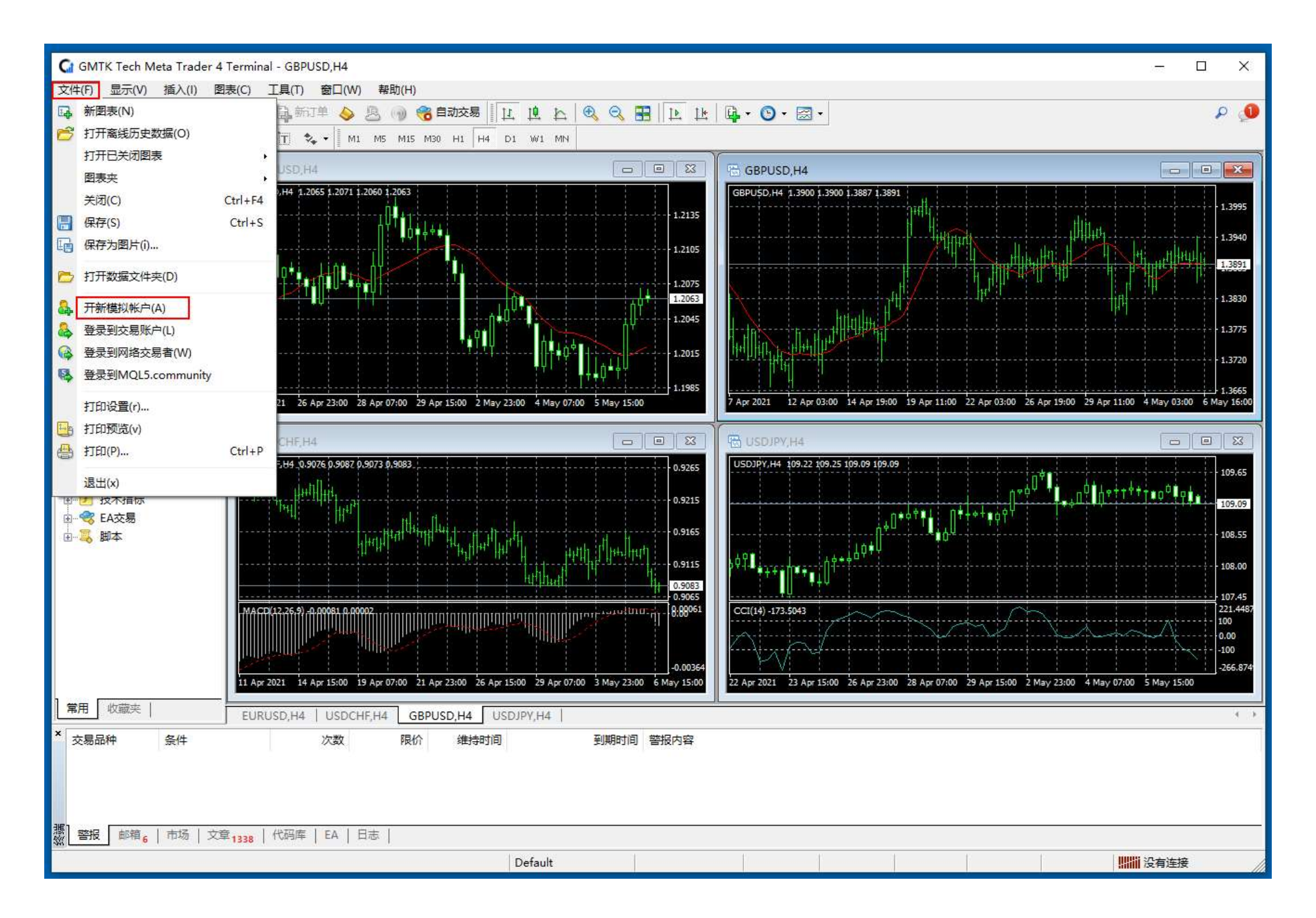

点击后出现如下界面,选择 GMTKTech-Demo1,并点击"下一步"

|                    |                          | 21     |
|--------------------|--------------------------|--------|
| 地址                 | 公司                       | Ping   |
| GMTKTech-Demo1     | GMTK Tech Limited        | 4.42 m |
| GMIK ech-Live1     | GMIK lech Limited        | 4 48 m |
| ❻ 添加新交易商如'BrokerNa | me'或地址mt.company.com:443 |        |
|                    | me'或地址mt.company.com:443 |        |

选择"新的模拟账户",并点击"下一步"; (如已经有交易账号,可以选择"使用现有交易账户",并输入资料)

| 开新模拟帐号                               |                                                  | ?                            | × |
|--------------------------------------|--------------------------------------------------|------------------------------|---|
| 选择账户类型<br>要开始工作,需要一个账户:              |                                                  |                              |   |
| 要开始工作,你需要一个有效的交易<br>。如果你没有现有帐户,您可以通过 | 6户。如果您已经有一个帐户,选择"使用现有交<br>5择"创建一个新模拟账户"并按下"下一步": | :易账户",然后按" <mark>完</mark> 成" |   |
| ()使用现有交易帐户                           |                                                  |                              |   |
| 秋号:                                  |                                                  |                              |   |
| 服务器: GMTKT                           | ch-Demo1                                         |                              |   |
| <ul> <li>新的模拟账户</li> </ul>           |                                                  |                              |   |
|                                      |                                                  |                              |   |
|                                      |                                                  |                              |   |
|                                      | < 上一步(B) 下一                                      | ·页(N) > 取消                   |   |

按照系统提示的要求填写相关个人信息后,

在"我同意订阅你们的新闻简报"前小方框内用鼠标左键点击下,然后点击"下一步",如下图:

| <b>行模拟帐号</b>      |                                                             | ? | )  |
|-------------------|-------------------------------------------------------------|---|----|
| ▶ 人资料<br>请用英文填写下列 | 则所有字段以开设新模拟帐户:                                              |   |    |
|                   |                                                             |   |    |
| 名称:               | CHEN DAWEN                                                  |   |    |
| 电邮:               | CHENDAWEN@GMAIL.COM                                         |   |    |
| 电话:               | +1 ~ 666666                                                 |   |    |
| 账户类型:             | GMTKTech ~                                                  |   |    |
| 存款额:              | 10000 V USD                                                 |   |    |
| 交易倍数:             | 1:100 ~                                                     |   |    |
| Ē                 | 乙苯同查订阅你们的新闻答识                                               |   |    |
| L                 | ענשוואויאיניםרוויאיויאינים איצעוואויאינים איצעיוויאיזיאי בא |   |    |
|                   | < 上一步(B) 下一页(N) >                                           |   | 取消 |
|                   |                                                             |   |    |

完成模拟账戶申请后,请注意保存好模拟账户信息,然后点击"完成"

| 开新模 | 拟帐号        |                         | ?  | × |
|-----|------------|-------------------------|----|---|
| 注册  | }<br>请等待片刻 |                         |    |   |
|     |            |                         |    |   |
|     | 名称:        | CHEN DAWEN              |    |   |
|     | 帐户类型:      | demoGMTKTech (1:500)    |    |   |
|     | 存款额:       | 10000                   |    |   |
|     | 服务器:       | GMTKTech-Demo1          |    |   |
|     |            |                         |    |   |
|     |            |                         |    |   |
|     | 账号:        | 100080189               |    |   |
|     | 主密码:       | wingra 储存好账户和主密码        |    |   |
|     | 投资人密码:     | zrn (只读密码) 点击"完成"即申请成功! |    |   |
|     |            | 请在安全的地方保存好自己的用户名和密码.    |    |   |
|     |            |                         |    |   |
|     |            | < 上一步(B) 完成             | 取消 |   |
|     |            |                         |    |   |

B. 交易账户登录

点击左上角菜单栏【文件】--【登录到交易账户】

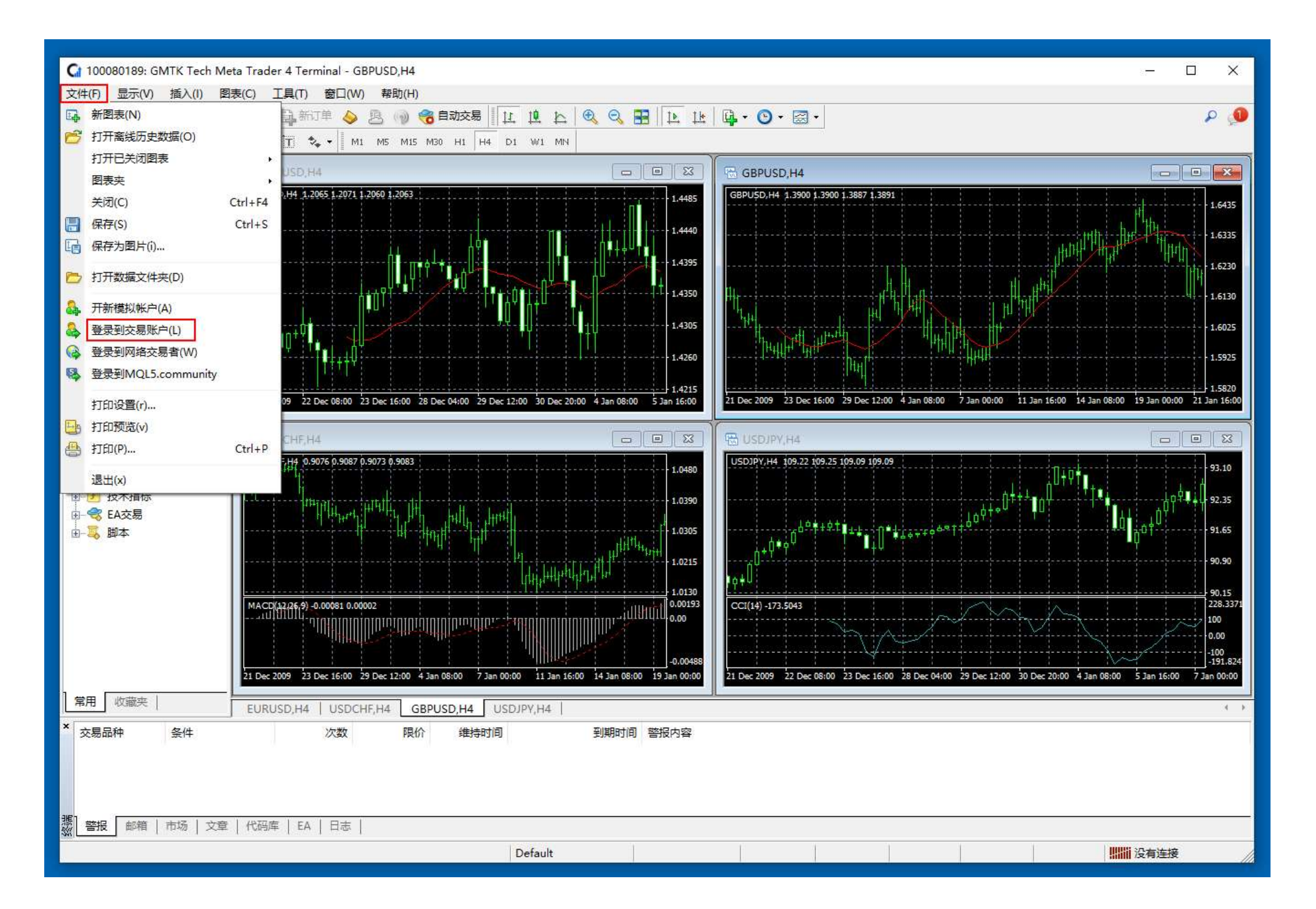

输入用戶名和密码,并且选择服务器:GMTKTech-Demo1

按一下"登录"按键进行登陆

(真实账户-选择: GMTKTech-Live1; 模拟账户-选择: GMTKTech-Demo1)

| GMTK Tech Meta Trader 4 Terminal |                                        |                                                                                                    |                                                                                                    |  |  |  |  |  |  |  |
|----------------------------------|----------------------------------------|----------------------------------------------------------------------------------------------------|----------------------------------------------------------------------------------------------------|--|--|--|--|--|--|--|
| 授权通过                             | 交易账户                                   |                                                                                                    |                                                                                                    |  |  |  |  |  |  |  |
| 账号:                              | 100080189 ~                            |                                                                                                    |                                                                                                    |  |  |  |  |  |  |  |
| 密码:                              | •••••                                  |                                                                                                    |                                                                                                    |  |  |  |  |  |  |  |
| 服务器:                             | GMTKTech-Demo1                         |                                                                                                    | ~                                                                                                    |  |  |  |  |  |  |  |
| ļ                                | GMTKTech-Demo1<br>GMTKTech-Live1       |                                                                                                    |                                                                                                    |  |  |  |  |  |  |  |
|                                  | 登录 取消                                  |                                                                                                    |                                                                                                    |  |  |  |  |  |  |  |
|                                  | Meta Tra<br>受权通过<br>账号:<br>密码:<br>服务器: | Meta Trader 4 Terminal<br>愛权通过交易账户<br>账号: 100080189 ~<br>密码: ••••••<br>服务器: SMTKTech-Demo1<br>GMTKTech-Demo1<br>GMTKTech-Live1<br>登录 取消 | Meta Trader 4 Terminal ?<br>愛权通过交易账户<br>账号: 100080189 ~<br>密码: ••••••<br>服务器: GMTKTech-Demo1<br>GMTKTech-Demo1<br>GMTKTech-Live1<br>登录 取消 |  |  |  |  |  |  |  |

C. 模拟账户注册和交易账户登录成功后的操作界面

若软件后窗口会显示"等待更新",请将所有窗口关闭,重新点击商品创建图表即可

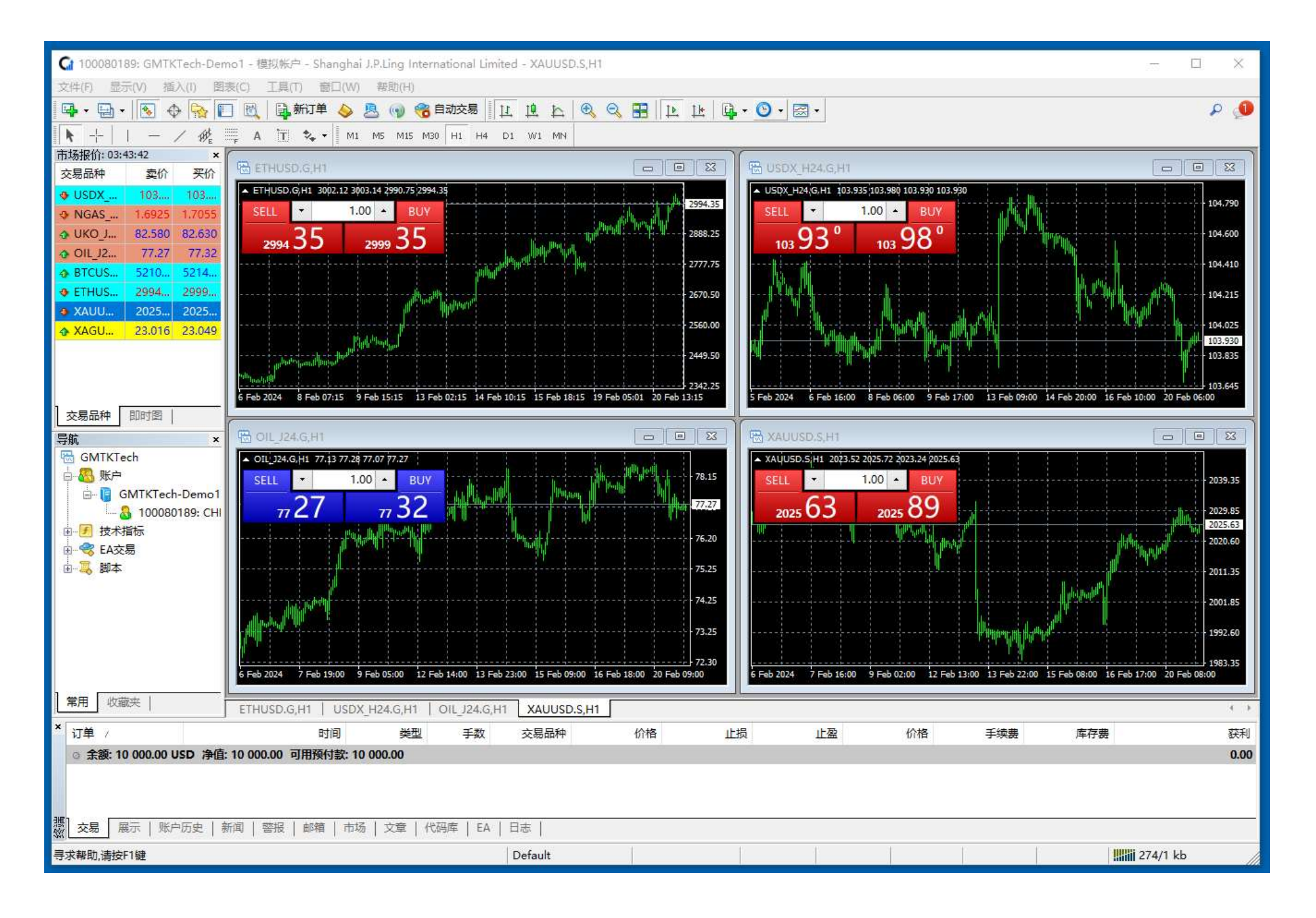

如上图所示,最上方为工具列,包括:文件、显示、插入、图表、工具、窗口、帮助等资料。第二行及第三行为常用选项,包括分时图、K线、智能交易等资讯。客户可根据自己喜好进行设置。下图红色范围内分別是"市场报价"和"导航",分別可看到行情即时报价和账户资料等资讯。最下端为交易终端,客户可在此查询到当前交易资讯、账户历史交易资讯等资料。

(3) 如何下单

#### 对着您要交易的产品双击

| <b>G</b> 100080189; G | MTKTech-De | emo1 - 模拟 | 《帐户 - Shanghai J.P.Ling International Limited - XAUUSD.S,H1                                                             |         |  |  |  |  |  |  |  |
|-----------------------|------------|-----------|----------------------------------------------------------------------------------------------------|---------|--|--|--|--|--|--|--|
| 文件(F) 显示(V)           | 插入(l) 目    | 图表(C) 工   | [具(T) 窗口(W) 帮助(H)                                                                                                    |         |  |  |  |  |  |  |  |
| 📭 - 🕞 - 🎼             | ) 🔶 🔂      | 🔲 🖻 🚺     | 🚉 新订单 🌭 🧏 🕥 🏀 自动交易 🛛 🗓 🏨 🏠 🔍 🕄 🔛 🔛 🖳 🖌 💟 🗸 🔂 🗸                                                                          |         |  |  |  |  |  |  |  |
| ► -+     -            | - / 辨      |           | T 🍫 🕶 M1 M5 M15 M30 H1 H4 D1 W1 MN                                                                                      |         |  |  |  |  |  |  |  |
| 市场报价: 03:53:51 ×      |            |           |                                                                                                    |         |  |  |  |  |  |  |  |
| 交易品种                  | 卖价         | 买价        | ETHUSD.G.H1                                                                                                    | 23      |  |  |  |  |  |  |  |
| USDX_H24.G            | 103.925    | 103.975   | ▲ ETHUSD.G,H1 3002.12 3003.14 2986.56 2993.02                                                                           | 3063.35 |  |  |  |  |  |  |  |
| NGAS_H24.G            | 1.6825     | 1.6955    | SELL - 1.00 - BUY                                                                                                    | 2993.02 |  |  |  |  |  |  |  |
| ♦ UKO_J24.G           | 82.550     | 82.600    |                                                                                                    |         |  |  |  |  |  |  |  |
| OIL_J24.G             | 77.23      | 77.28     |                                                                                                    | 2832.20 |  |  |  |  |  |  |  |
| BTCUSD.G              | 52101.40   | 52141.40  |                                                                                                    | 2718.35 |  |  |  |  |  |  |  |
| ETHUSD.G              | 2993.02    | 2998.02   | and the area in the second                                                                                              |         |  |  |  |  |  |  |  |
| XAUUSD.S              | 2025.61    | 2025.87   | ······································                                                                                  | 2601.05 |  |  |  |  |  |  |  |
| XAGUSD.S              | 23.017     | 23.050    |                                                                                                    | 2487.20 |  |  |  |  |  |  |  |
|                       |            |           | and a mark hand a start a start a start a start a start a start a start a start a start a start a start a start         |         |  |  |  |  |  |  |  |
|                       |            |           |                                                                                                    | 2369.90 |  |  |  |  |  |  |  |
|                       |            |           | ատուցիվին <sup>ունե</sup> լ, թանհայտներ, այս է է է է է է է է է է է է է է է է է է է                                      | 2256.05 |  |  |  |  |  |  |  |
| ○ 交易品种 □ 即时           | 图          |           | 2 Feb 2024 5 Feb 15:01 6 Feb 23:15 8 Feb 07:15 9 Feb 15:15 13 Feb 02:15 14 Feb 10:15 15 Feb 18:15 19 Feb 05:01 20 Feb 1 | 3:15    |  |  |  |  |  |  |  |
| 1                     | - Contra   |           |                                                                                                    |         |  |  |  |  |  |  |  |

### 出现下单界面,选择您要交易的手数及买卖方向:

| 订单                                    |         |        |                        |            | - ×            |
|---------------------------------------|---------|--------|------------------------|------------|----------------|
| XAUUSD.S                              |         | 交易品种:  | XAUUSD.S, Gold vs US D | ollar      | ~              |
| · · · · · · · · · · · · · · · · · · · | 2026.13 | 手数:    | 1.00 ~                 |            |                |
| pml Vipri pM                          | 2026.04 | 止损价:   | 0.00 🜻                 | 获利价:       | 0.00 🚖         |
|                                       | 2025.96 | 注释:    |                        |            |                |
| haf h Y MA h                          | 2025.87 | 交易类型:  | 市价成交                   |            | ~              |
| Man My M                              | 2025.79 | 市价成交   |                        |            |                |
|                                       | 2025.70 |        | 2025.40 /              | 2025.66    |                |
| M V Yala -                            | 2025.66 | T      | 主从表                    | 工主公司       |                |
| I MAY AN                              | 2025,61 |        |                        | 1000       |                |
| 1                                     | 2025.53 | -      |                        |            |                |
|                                       | 2025.44 | 注意:市价交 | 易模式下的实际成交价格            | ,可能会和请求价格有 | ī一定差异 <b>!</b> |
|                                       | 2025.40 |        |                        |            |                |

(4) 市价成交: 买卖/手数/止损/止盈

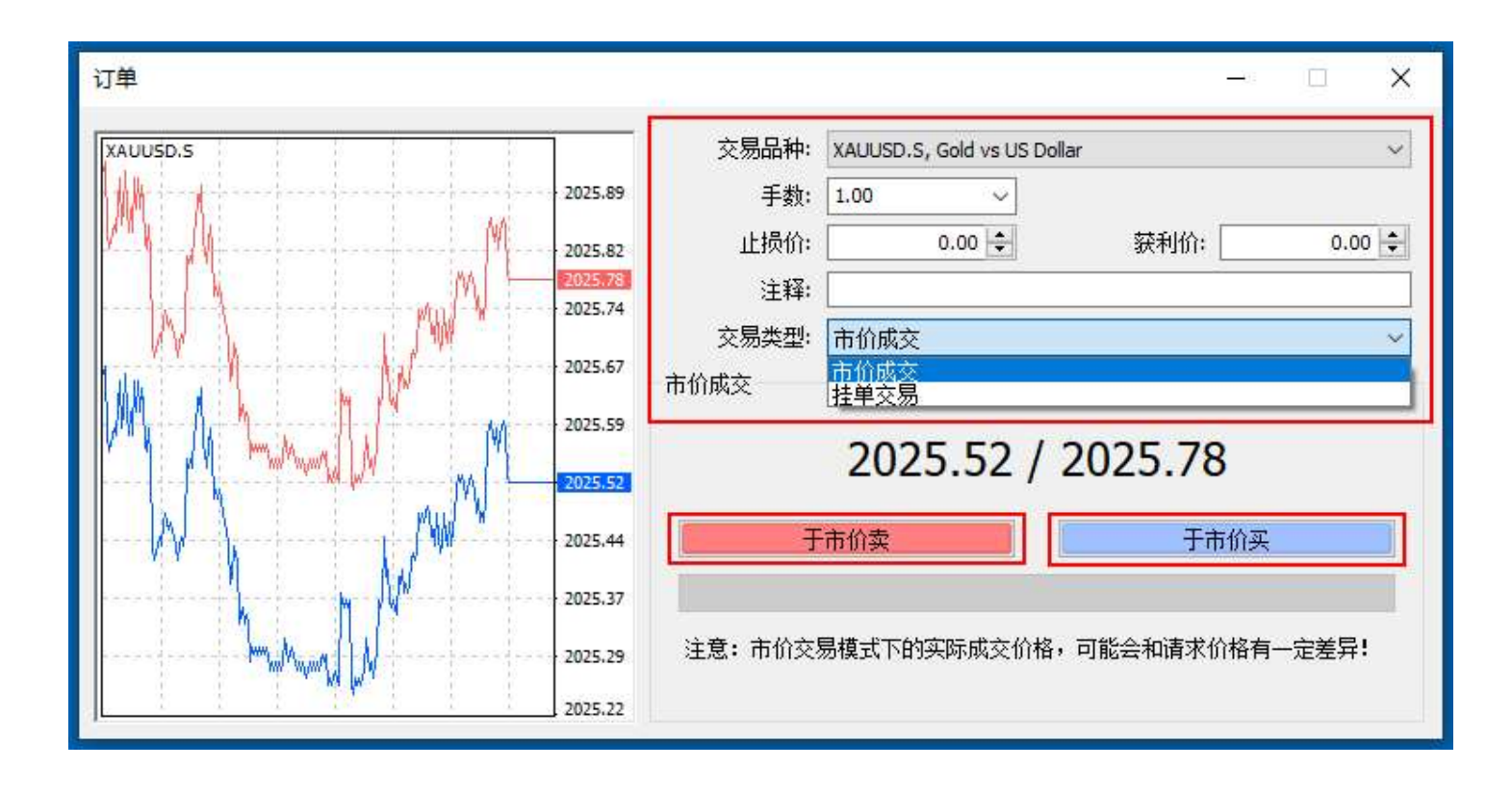

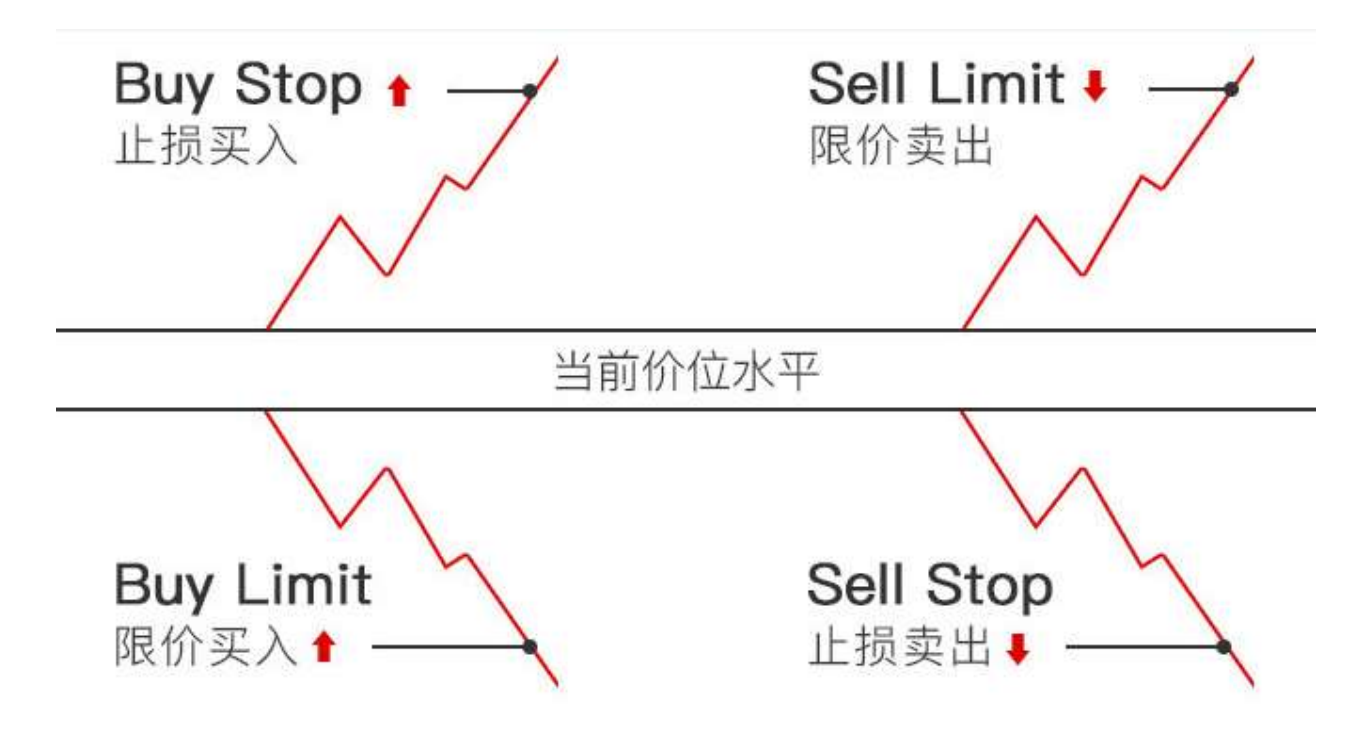

## 挂单交易介绍

Buy Stop - 设定买入价位高于现价的买入订单;

Sell-Stop - 设定卖出价位低于现价的卖出订单;

Buy-Limit - 设定买入价位低于现价的买入订单;

Sell-Limit - 设定卖出价位高于现价的卖出订单;

#### 于交易单视窗选择【挂单交易】

| 订单                                                 |         |         |                            | 3 <b>—</b> 3 |        |
|----------------------------------------------------|---------|---------|----------------------------|--------------|--------|
| XAUUSD.S                                           | 1       | 交易品种:   | XAUUSD.S, Gold vs US Dolla | ar           | ~      |
|                                                    | 2027.28 | 手数:     | 1.00 ~                     |              |        |
|                                                    | 2027.15 | 止损价:    | 0.00                       | 获利价:         | 0.00 韋 |
|                                                    | 2027.09 | 注释:     |                            |              |        |
| M N N                                              | 2027102 | 交易类型:   | 市价成交                       |              | ~      |
|                                                    | 2026.89 | 市价成交    | <mark>市价成交</mark>          |              |        |
|                                                    | 2026.76 | 1       | 2026 02 //                 | 007 00       |        |
| Mary America ( 12 Alian                            | 2026.63 |         | 2026.83 / 2                | 2027.09      |        |
|                                                    | 2026 50 | I       | 主位表                        | 王主位亚         |        |
| V NN V NV PY ""                                    | 2020,30 |         | 111/1 <del>2</del>         | 1-01-01/2×   |        |
| w <sup>р</sup>                                     | 2026.37 |         |                            |              |        |
| \ <del>,</del> ,,,,,,,,,,,,,,,,,,,,,,,,,,,,,,,,,,, | 2026.25 | 注意: 市价交 | 易模式下的实际成交价格,               | 可能会和请求价格有    | 一定差异!  |
|                                                    | 2026.12 |         |                            |              |        |

请输入您要下单的价格及订单类型

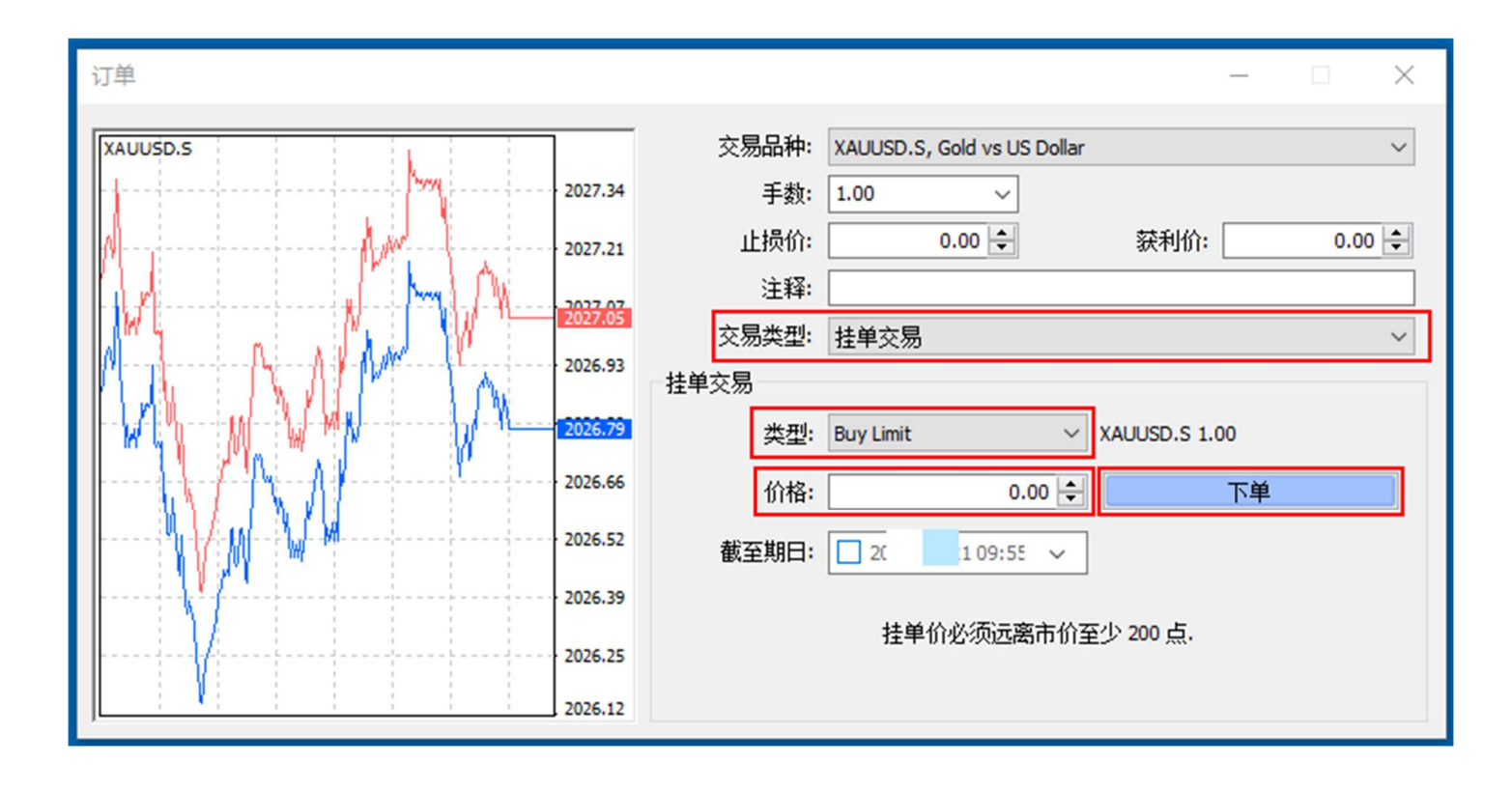

| 订单                                                                                            |                                                                                                    |                                                                                          | —                                  | ×                |
|-----------------------------------------------------------------------------------------------|----------------------------------------------------------------------------------------------------|------------------------------------------------------------------------------------------|------------------------------------|------------------|
| 1)単<br>XAUUSD.S<br>21<br>21<br>21<br>21<br>21<br>21<br>21<br>21<br>21<br>21<br>21<br>21<br>21 | 027.93     交易品种:       027.94     手数:       027.67     止损价:       027.48     注释:       027.48     交易类型:       027.31     执行订单       027.13     #4934300       026.661 | XAUUSD.S, Gold vs US Dolla<br>1.00 ✓<br>0.00 ↓<br>注单交易<br>buy limit 1.00 XAU<br>成功<br>OK | ar<br>获利价:<br>JUSD.S 于价格: 20<br>打印 | 0.00 €<br>025.00 |
| J 2                                                                                           | 026.25                                                                                                    |                                                                                          |                                    |                  |

## 修改止损价或获利价后,按一下"修改"按键,完成止损或止盈的设置

| ×  | 订单 /              | 时间                     | 类型          | 手数       | 交易品种     | 价格      | 止损   | 止盈   | 价格      | ÷  | 手续费     | 库存费   | 获利         |
|----|-------------------|------------------------|-------------|----------|----------|---------|------|------|---------|----|---------|-------|------------|
|    | ◎ 余额: 10 000.00 U | SD 净值: 10 000.00 可用预付款 |             |          |          | 0.00    |      |      |         |    |         |       |            |
|    | 2 4934300         | 04:21:07               | buy limit   | 1.00     | xauusd.s | 2025.00 | 0.00 | 0.00 | 2027.71 | E. | 新订单(N)  | F9    | ×          |
|    |                   |                        |             |          |          |         |      |      |         |    | 平仓(0)   |       |            |
|    |                   |                        |             |          |          |         |      |      |         | 5  | 修改或删除计  | 订单(M) |            |
|    |                   |                        |             |          |          |         |      |      |         |    | 追踪止损    | ,     |            |
|    |                   |                        |             |          |          |         |      |      |         |    | 获利显示方式  | ŧt ،  |            |
|    |                   |                        |             |          |          |         |      |      |         | ~  | 手续费(i)  |       |            |
|    |                   |                        |             |          |          |         |      |      |         |    | 税金(x)   |       |            |
|    |                   |                        |             |          |          |         |      |      |         |    | 注释(C)   |       |            |
| 調察 | 交易 展示   账户        | 历史   新闻   警报   邮箱   i  | 市场   文章   ( | 代码库   EA | 日志       |         |      |      |         | ~  | 自动排列(A) | A     |            |
| 寻  |                   |                        |             |          | Default  |         |      |      |         | ~  | 网格(G)   | G     | i 464/1 kb |

| 订单 #4934300 buy limit 1.00 XAUUSD.S 于价格: 2 | 2025.00 止损: 0.00 获利  | il): 0.00                   | - 0         | ×         |
|--------------------------------------------|----------------------|-----------------------------|-------------|-----------|
| XAUUSD.S                                   | <br>交易品种:            | XAUUSD.S, Gold vs US Dollar |             | $\sim$    |
|                                            | 7.96 手数:             | 1.00 ~                      |             |           |
| 2027                                       | 7.89 止损价:            | 0.00 🗘                      | 获利价: 0.0    | <b>00</b> |
| I LAR AND A DAY I A AND I AND              | 注释:                  |                             |             |           |
|                                            | 交易类型:                | 修改订单                        |             | $\sim$    |
| 2027                                       | <sup>7.75</sup> 修改订单 |                             |             |           |
| 2027                                       | 7.68 价格:             | 2025.01 🗢                   |             |           |
| 2027                                       | 7.61 止损价:            | 0.00                        | 获利价: 0.00 숮 |           |
|                                            | 7.56 到期日:            | 1 10:31                     |             |           |
| 2027                                       | 7.54                 | 修改                          | 刪除          |           |
| 2027                                       | 7.47                 |                             |             |           |
| 2027                                       | 7.40                 | <b>挂甲们必须远离市</b> 价4          | é少 200 点。   |           |
| 2027                                       | 7.33                 |                             |             |           |

(5) 平仓

右键需要平仓的订单,选择【平仓】

| ×  | 订单 /   |              |             |        | 时间       | 찾          | <sup>陸型</sup> 手数 | 文易品种         | К          | 格   |    | 止损      | 止盈   | 价格      | 手续费    | 库存费  | 获利       |
|----|--------|--------------|-------------|--------|----------|------------|------------------|--------------|------------|-----|----|---------|------|---------|--------|------|----------|
|    | 2 4934 | 301          |             |        | 04:38:59 | 1          | buy 1.0          | 0 xauusd.s   | 2028       | .07 | Ð  | 新开单(NI) | EQ.  | 2028.73 | -50.00 | 0.00 | 66.00 🗙  |
|    | ● 余额:  | 10 000.00 US | D 净值: 10 01 | 6.00 i | 已用预付款:   | 2 028.07 i | 可用预付款:7          | 971.93 预付款比例 | 利: 493.87% |     |    | 赤(山平(八) | 15   |         |        |      | 16.00    |
|    |        |              |             |        |          |            |                  |              |            |     | E0 | 十良(0)   |      |         |        |      |          |
|    |        |              |             |        |          |            |                  |              |            |     | 6  | 修改或删除订单 | 1(M) |         |        |      |          |
|    |        |              |             |        |          |            |                  |              |            |     |    | 追踪止损    | ,    |         |        |      |          |
|    |        |              |             |        |          |            |                  |              |            |     |    | 获利显示方式  | ,    |         |        |      |          |
|    |        |              |             |        |          |            |                  |              |            |     |    |         |      |         |        |      |          |
|    |        |              |             |        |          |            |                  |              |            |     | ~  | 手续费(i)  |      |         |        |      |          |
|    |        |              |             |        |          |            |                  |              |            |     |    | 税金(x)   |      |         |        |      |          |
|    |        |              |             |        |          |            |                  |              |            |     |    | 注释(C)   |      |         |        |      |          |
|    |        |              |             |        |          |            |                  |              |            |     | ~  | 自动排列(A) | А    |         |        |      |          |
| 認識 | 交易     | 展示 账户        | 历史   新闻     | 警报     | 邮箱   ī   | 市场   文章    | 代码库              | A   日志       |            |     | ~  | 网格(G)   | G    |         |        |      |          |
| 寻  | 求帮助,请  | 按F1键         |             |        |          |            |                  | Default      |            |     | _  |         |      |         |        |      | 520/2 kb |

双击需要平仓的订单,点击【平仓】

| XAUUSD.S                   |         | 交易品种:                            | XAUUSD.S, Gold vs US Dolla | ~          |        |  |  |  |  |
|----------------------------|---------|----------------------------------|----------------------------|------------|--------|--|--|--|--|
|                            | 2029.30 | 手数:                              | 1.00 ~                     |            |        |  |  |  |  |
| <b>h</b>                   |         | 止损价:                             | 0.00 ≑                     | 获利价:       | 0.00 🜲 |  |  |  |  |
| M. A.                      | 2029.07 | 注释:                              |                            |            |        |  |  |  |  |
| N 1 N 1                    | 2078.94 | 交易类型:                            | 市价成交                       |            | ~      |  |  |  |  |
| MA MARNA MA                | 2028.83 | 巾们似父                             | 2029.07 / 2029.33          |            |        |  |  |  |  |
| ┃ <u>\{`]</u> ,(\/\/\\_/\/ | 2028.59 | Ŧi                               | 市价卖                        | 于市价买       |        |  |  |  |  |
| M MAR A                    | 2028.47 | 平仓 #4934302 buy 1.00 XAUUSD.S于市价 |                            |            |        |  |  |  |  |
|                            | 2028.35 | 注意: 市价交易                         | 易模式下的实际成交价格,               | 可能会和请求价格有- | 一定差异!  |  |  |  |  |
|                            | 2022.24 |                                  |                            |            |        |  |  |  |  |

#### (6) 点击"账户历史",可查看该账户的历史交易记录

| ×  | 订单 /                                                     |  | 时间       | 类型          | 手数   | 交易品种     | 价格      | 止损   | 止盈   |  | 时间       | 价格      | 库存费     | 获利        |
|----|----------------------------------------------------------|--|----------|-------------|------|----------|---------|------|------|--|----------|---------|---------|-----------|
|    | 4934299                                                  |  | 03:01:2  | 2 balance   |      |          |         |      |      |  |          |         | Deposit | 10 000.00 |
|    | 4934300                                                  |  | 04:21:0  | 7 buy limit | 1.00 | xauusd.s | 2025.00 | 0.00 | 0.00 |  | 04:40:10 | 2028.12 |         |           |
|    | 4934301                                                  |  | 04:38:5  | buy         | 1.00 | xauusd.s | 2028.07 | 0.00 | 0.00 |  | 04:46:50 | 2028.51 | 0.00    | 44.00     |
|    | 4934302                                                  |  | 04:47:2  | B buy       | 1.00 | xauusd.s | 2028.69 | 0.00 | 0.00 |  | 05:30:47 | 2029.86 | 0.00    | 117.00    |
|    | 4934303                                                  |  | 04:52:24 | 4 buy       | 1.00 | xauusd.s | 2028.02 | 0.00 | 0.00 |  | 05:30:46 | 2029.85 | 0.00    | 183.00    |
|    | ◎ 盈/亏: 194.00 信用额: 0.00 存款: 10 000.00 取款: 0.00 10 194.00 |  |          |             |      |          |         |      |      |  |          |         |         |           |
| 調察 | 交易   展示   账户历史   新闻   警报   邮箱   市场   文章   代码库   EA   日志  |  |          |             |      |          |         |      |      |  |          |         |         |           |
| 寻  | 求帮助,请按F1键                                                |  |          |             |      | Default  |         |      |      |  |          |         | 723/3   | kb //     |